## 自動チェックインを便利に利用する方法 (ログインしなくてもすぐにQRコードが表示されます)

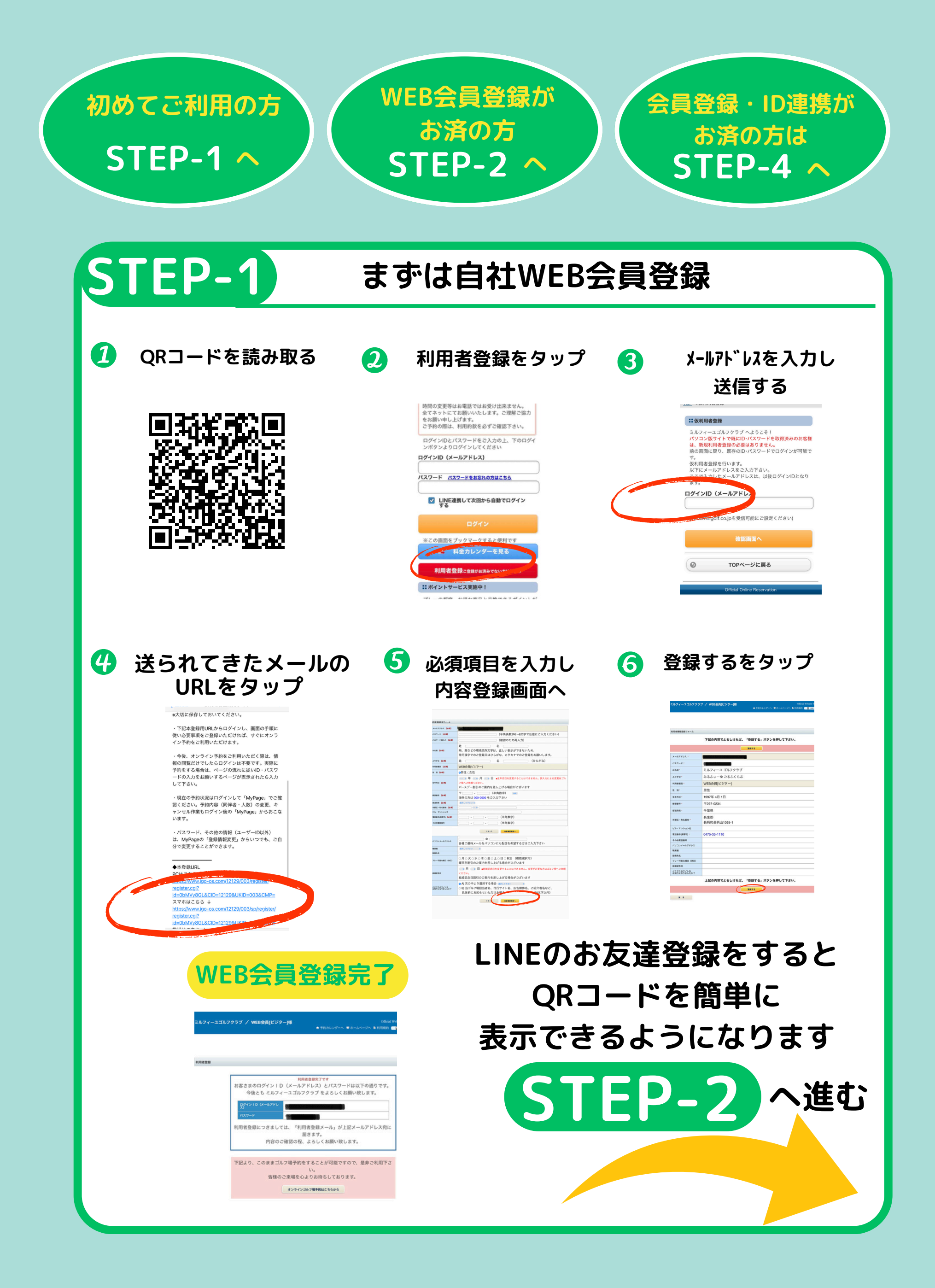

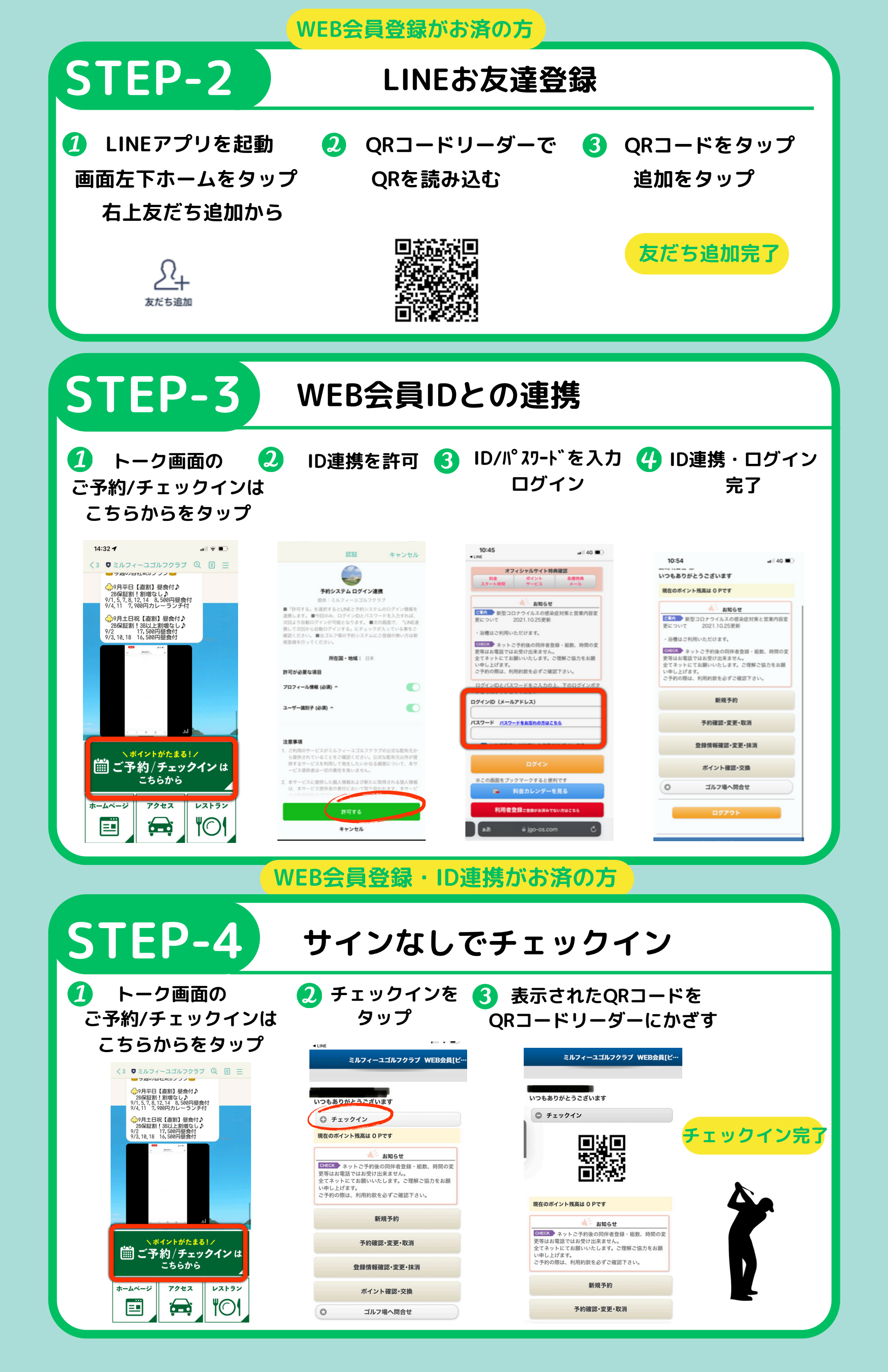